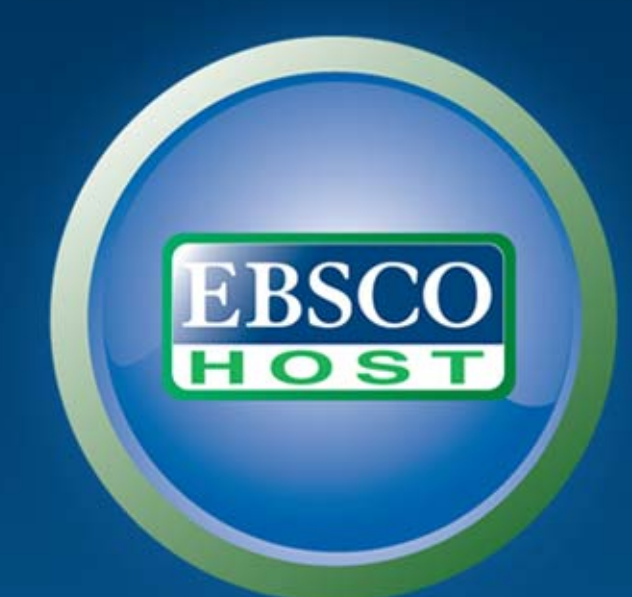

# EBSCOhost iPhone/Android 应用程序

# 选择数据库

要在一个数据库中进行检索,请单击下面列出的数据库名称。如果想选择多个数据库进行检索,请选中数据库旁边的框,并单击继线。

# 1全选 注:选择全部数据库进行搜索可能会延长响应时间。

### emic Search Complete

amic Search Complete 是世界上最有价值、最全面的学术型多学科全文数据库,全文收录了超过 7,900 种期刊,包括 6,800 多种同行评审期刊。此外,此数据库还提供了超过 11,900 种期刊和总计超过 1 #题论文、报告、会议记录等出版物在内的出版物的索引和摘要、1887 年至今的 PDF 文件(绝大部分全文标题都采用原生可搜索 PDF 格式 ),以及 1,400 多本期刊的可搜索参考文献

# 名列表 📑 更多信息

## less Source Complete

ess Source Complete 是世界权威的学术类商业 还收录有 1,300 多种期刊的可检索参考文献。

名列表 📑 更多信息

onal Business News

# 进入EBSCOhost检索界面 http://search.ebscohost.com

湖到 1886 年的最重要学术类商业期刊的索引

# 在页面底部点击

nal Business News 提供综合型地区商务出版物的全文信息。Regional Business News 包含 80 多篇涉及美国所有城市和农村的地区商务报告。单击此处获取完整的标题目录。单击此处获取更多信息。

# 名列表 📑 更多信息

新建: EBSCOhost iPhone 和 Android 应用程序 BBSCO 支持站点 隐私政策 使用条款 版权

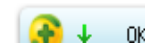

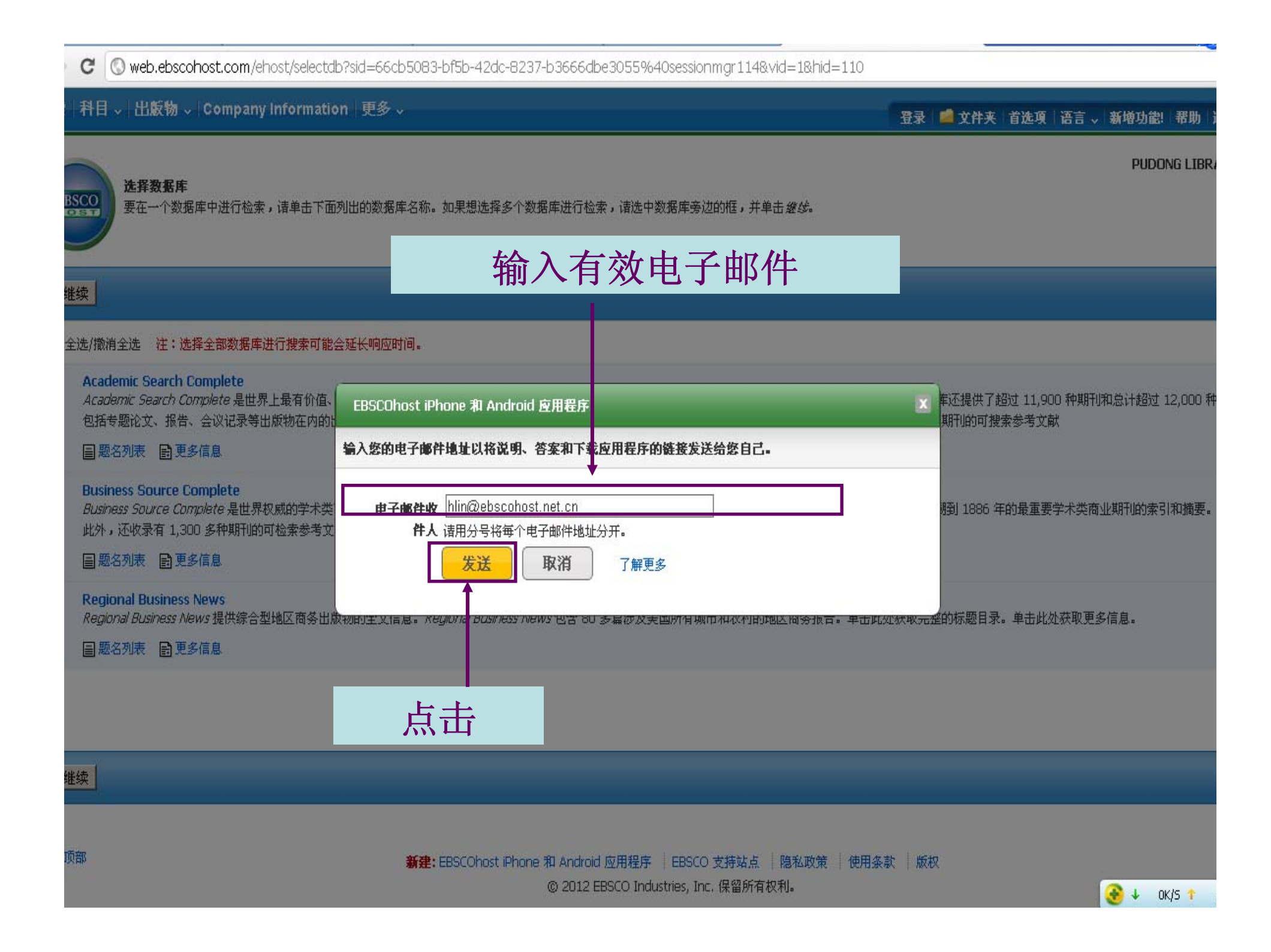

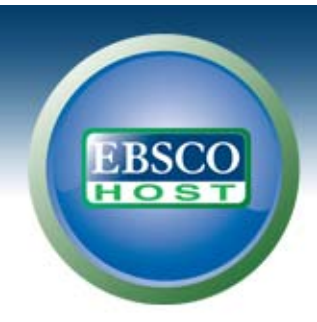

尊敬的 EBSCOhost 用户,

要开始使用 EBSCOhost iPhone 和 Android 应用程序s,请遵循以下说明。

**步骤 1:** 从 <u>iTunes 商店</u> 或 <u>Android 市场</u>下载应用程序

# 步骤 2.

在您的设备上查看此电子邮件,然后轻触<u>验证密钥</u>

(注: 必须通过您的设备在步骤 2 中访问此链接。此激活链接将在 24 个小时后过期。)

有问题?请访问<u>支持页面</u>或发送电子邮件至 <u>support@ebsco.com</u>。

谢谢! EBSCO Publishing

根据邮件提示步骤分别在手机上操作:

**1.**手机中免费下载安装**EBSCO**host应用(app)

2.手机接收邮件并于24小时内点击密钥验证链接,该密钥有效期9个月

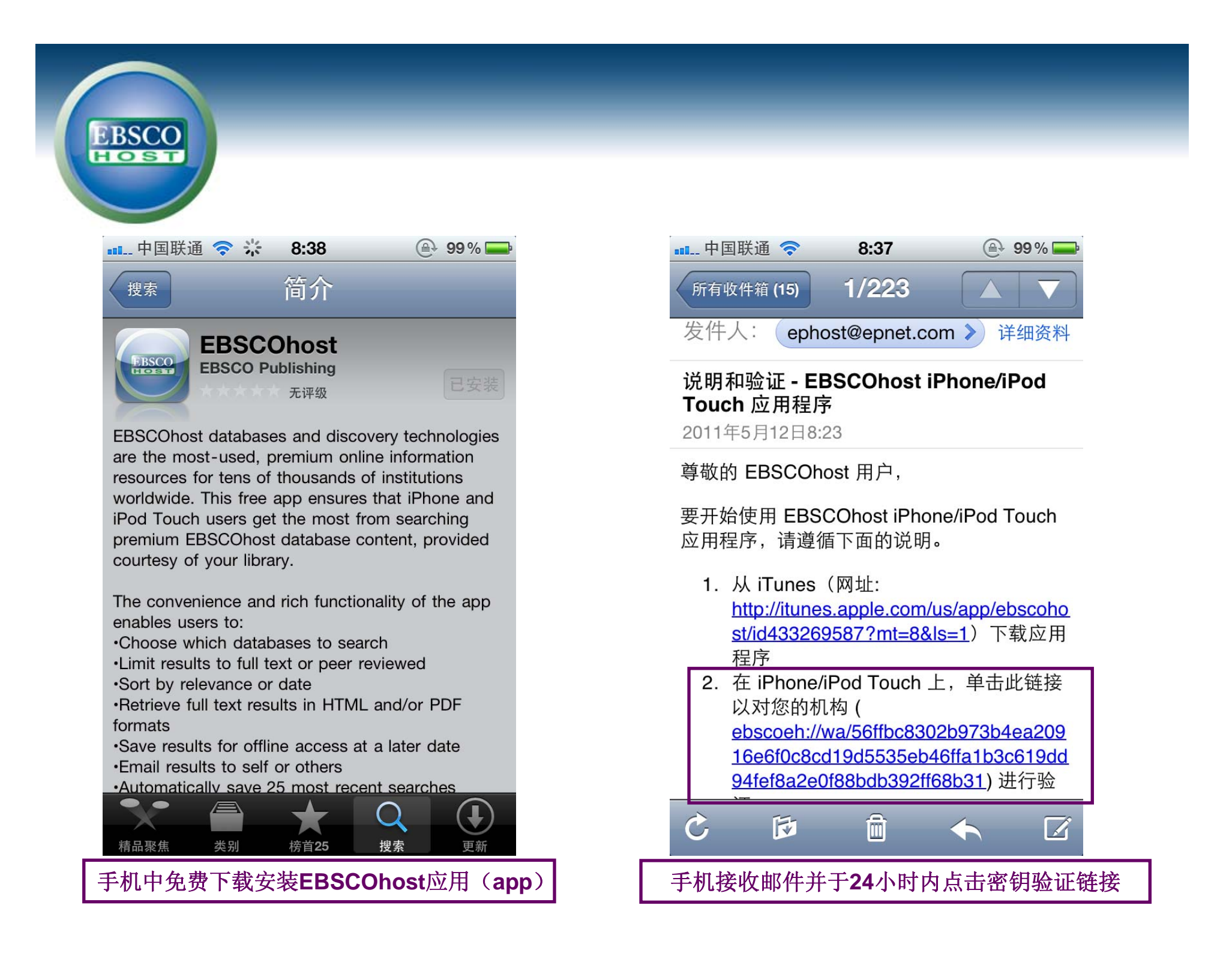

| EBSCO          |                    |             |    |                                    |                |
|----------------|--------------------|-------------|----|------------------------------------|----------------|
| ┉ 中国联通 穼       | 8:42               | ⊕ 98 % ➡    |    | 💵 中国联通 奈                           | 8:42           |
| EI             | <b>BSCO</b> host   |             | _  | E                                  | <b>BSCO</b> ha |
| Q Search       |                    |             |    | Choose Databa                      | ases           |
| Welcome to EB  | SCOhost            | RY OF CHINA |    | Academic Sou                       | irce Comp      |
| My Recent Sea  | My Recent Searches |             |    | Business Sour                      | ce Comple      |
| My Saved Sear  | rches              | >           |    | ERIC                               |                |
| My Saved Artic | les                | >           |    | Humanities Int                     | ernational     |
| Help           |                    | >           |    | Library, Inform                    | ation Scie     |
| Legal          |                    | >           |    | MEDLINE                            |                |
|                |                    |             |    | Military & Gove                    | ernment C      |
| Home Search    | Settings Re        | ecent Saved |    | Newspaper So<br>A Q<br>Home Search | Settings       |
| 开始使用:点击已安装     | 好的EBEC             | Ohost应用程序   | τ, | 配置                                 | 所需检索           |

⊕ 98 % 🚍 ost **v** olete lete  $\checkmark$  $\checkmark$ Complete 🥑 ence & Tech.🜌 **v** Collection  $\checkmark$  $\bigcirc$ Recent Saved 配置所需检索数据库

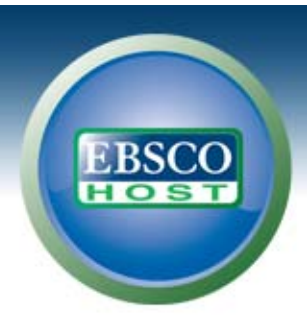

| 💵 中国联通 🛜                            | 8:43         |            | 98 % 🚍 |  |
|-------------------------------------|--------------|------------|--------|--|
| <b>EBSCO</b> host                   |              |            |        |  |
| Professional Development Collection |              |            |        |  |
| Regional Busi                       |              |            |        |  |
| SocINDEX wit                        | th Full Text |            |        |  |
| Search Option                       | IS           |            |        |  |
| Full Text                           |              |            |        |  |
| Peer Review                         | ved          |            | 0      |  |
| Autocomple                          | te           |            | 0      |  |
| Publication                         | Name         |            |        |  |
| A Q                                 | <b>Q</b> _   | $\bigcirc$ |        |  |
| Home Search                         | Settings     | Recent     | Saved  |  |

| ••• 中国联通 穼 8:43     | 🕒 98 % 💻       |  |  |  |
|---------------------|----------------|--|--|--|
| <b>EBSCO</b> host   |                |  |  |  |
| Search Options      |                |  |  |  |
| Full Text           |                |  |  |  |
| Peer Reviewed       | 0              |  |  |  |
| Autocomplete        | 0              |  |  |  |
| Publication Name    |                |  |  |  |
| Publication Date    |                |  |  |  |
| From:               | >              |  |  |  |
| То:                 | •              |  |  |  |
| Results per Page    |                |  |  |  |
| A Q 🔅               |                |  |  |  |
| Home Search Setting | s Recent Saved |  |  |  |

| •1               | 🚛 中国联通 🛜          | 8:43       | @ 98 % 🚍 |  |  |
|------------------|-------------------|------------|----------|--|--|
|                  | <b>EBSCO</b> host |            |          |  |  |
|                  | Full Text         |            |          |  |  |
|                  | Peer Revie        | $\bigcirc$ |          |  |  |
|                  | Autocompl         | $\bigcirc$ |          |  |  |
|                  | Publication       |            |          |  |  |
|                  | Publication D     | ate        |          |  |  |
|                  | From:<br>To:      |            | >        |  |  |
| Results per Page |                   |            |          |  |  |
|                  | 10                | 20         | 30       |  |  |

₽.

Settings

Home

Q

Search

 $\bigcirc$ 

Recent

Saved

用Settings按钮设定相关检索限定条件

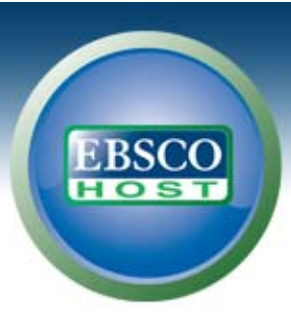

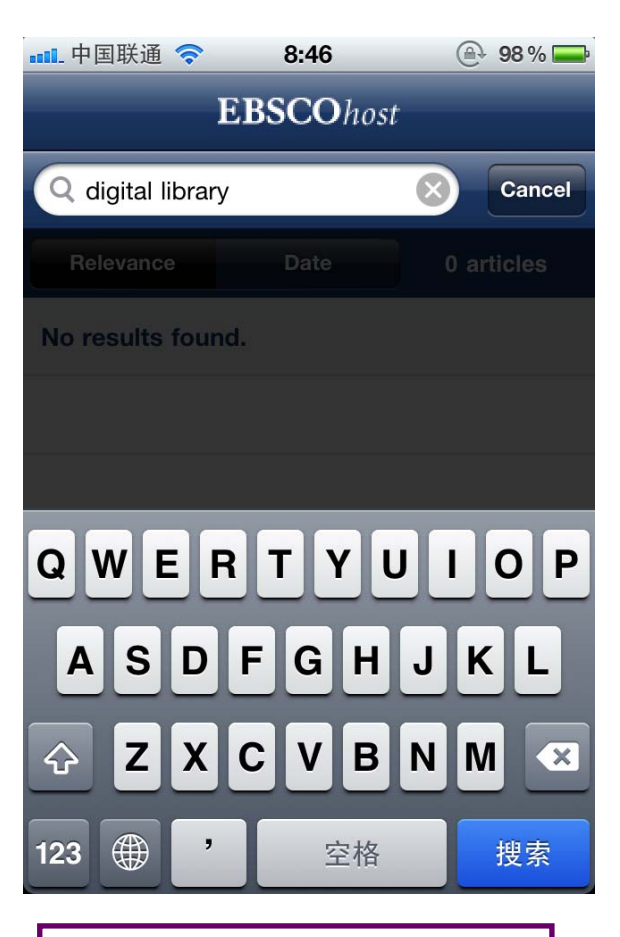

输入检索词开始检索

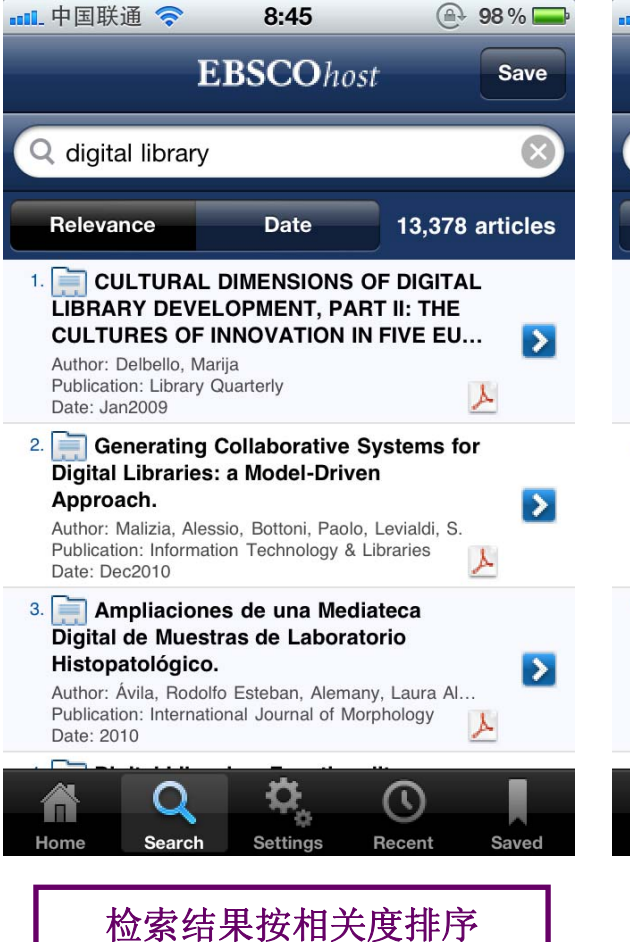

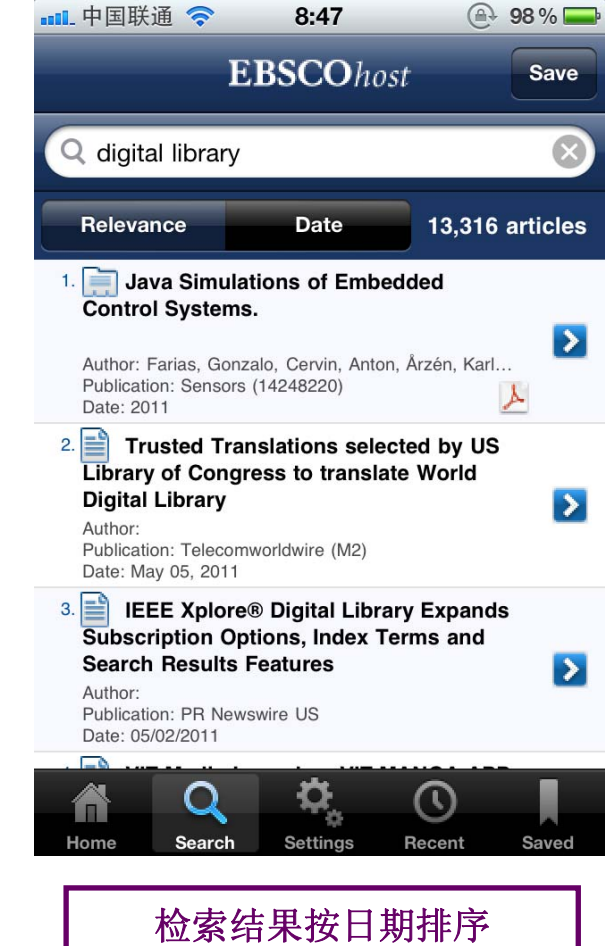

|                                                                 | ••• 中国联通 奈   12:40         | @ 100            | %        |
|-----------------------------------------------------------------|----------------------------|------------------|----------|
|                                                                 | Results EBSCOhost          |                  | V        |
| Digital Libraries: Functionality, Usability, and Accessibility. |                            |                  |          |
|                                                                 | Publication Date: Fall2010 |                  |          |
|                                                                 | Saved                      | <mark>الا</mark> | $\times$ |

# Abstract

EBSC

In this article the author examines aspects related to digital libraries, notably the ease of access, function and use. It is noted that digital libraries are those facilities in which information is stored in a digitized format and accessible by a computer. The author states that digital libraries will gain in popularity in India as the 21st century progresses. A number of topics are addressed including characteristics of a digital library, the function of such installations, and how to plan for the

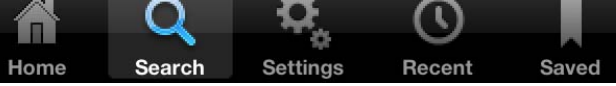

点击篇名打开文章简介界面

### ■ 中国联通 🤝 12:21 ( ← 100% = **EBSCO**host Back Library Philosophy and Practice 2010 ISSN 1522-0222 Digital Libraries: Functionality, Usability, and Accessibility Dr Mayank Trivedi University Librarian Sardar Patel University Vallabhvidyanagar-388120, Gujarat, India Introduction Rapid advances in information technologies have revolutionized the role of libraries. As a result, libraries face new challenges, competitors, demands, and expectations. Libraries are redesigning services and information products to add value to their services and to satisfy the changing information needs of the user community. Traditional libraries are still handling largely printed materials that are expensive and bulky. Information seekers are no longer satisfied with only printed materials. They want to supplement the printed information with more dynamic electronic resources. Demands for digital information are increasing. Digital libraries will start gaining ground in India in the present century. We are heading toward an environment in which digital information may substitute for much photon based information. A library's existence does not depend on the physical form of documents. Its mission is to link the past and the present, and help shape the future by preserving the records of human cuture, as well as integrating emerging information technologies. This mission is unlikely to change in the near future. Digital libraries come in many forms. They attempt to provide instant access to digitized information and consist of a variety of information, including multimedia. Definition A digital library is a library in which collections are stored in digital formats (as opposed to print, microform, or other media) and accessible by computers. The content may be stored locally, or accessed menolow. The first published use of the term may have been in a 1986 report to the Corporation for National Research Initiatives. The term was first popularized by the NSF/DARPA/NASA Digital Libraries Initiative in 1996. Euch (1945) created a vision based on experience ("Digital library.") The Digital Library Federation defines digital libraries as: Organizations that provide the resources including the specialized staff to select structure offer intellectual access to, interpret, distribute, preserve the integrity of, and ensure the persistenc over time of collections of digital works so that they are readily available for use by a defined community or set of communities. (Shiri 2003) The DELOS Digital Library Reference Model defines a digital library as An organization, which might be virtual, that comprehensively collects, manages and preserves for the long term rich digital content, and offers to its user communities specialized functionality Ċ Home Search Settings Recent Saved 点击Saved或PDF图标打开全文